# <u>Hase – οδηγίες χρήσης.</u>

Το Hase είναι ένα πρόγραμμα προσομοίωσης που έχει αναπτυχθεί στο πανεπιστήμιο του Εδιμβούργου (<u>http://www.icsa.inf.ed.ac.uk/research/groups/hase/</u>) και μπορεί να χρησιμοποιηθεί για να προσομοιώσει πληθώρα μοντέλων. Στο μάθημα θα το χρησιμοποιήσουμε για την προσομοίωση του pipelined datapath που μελετήσαμε.

To Hase και το μοντέλο που θα χρησιμοποιήσουμε υπάρχει ήδη στην περιοχή του μαθήματος και δεν χρειάζεται να κατεβάσετε τίποτα εσείς, αν κάποιος θέλει περισσότερες πληροφορίες σχετικά με το μοντέλο μπορει να επισκεπτεί το (http://www.icsa.inf.ed.ac.uk/research/groups/hase/models/mips/) και (http://www.icsa.inf.ed.ac.uk/cgi-bin/hase/mips-m.pl?mips-t.html,mips-f.html,menu.html).

## Εγκατάσταση του Hase:

Για να εγκαταστήσετε το Hase εκτελέστε τις παρακάτω εντολές απο την περιοχή σας

# cp ~hy225/hase\_install.tar.gz ~/ tar -xvf hase\_install.tar.gz cd hase\_install ./install.sh

Μόλις τελειώσετε, το hase θα έχει εγκατασταθεί στην περιοχή σας στο directory ~/hase/hase-iii/.

#### Εγκατάσταση του μοντέλου MIPS:

Για να εγκαταστήσετε το μοντέλο του επεξεργαστή ακολουθήστε τις παρακάτω οδηγίες:

cd ~/hase/hase-iii/models/ mkdir mips cd mips cp ~/hase\_install/mips1.tar.gz . tar -xvf mips1.tar.gz

#### Εκτέλεση του Hase:

Για την εκτέλεση του Hase ακολουθηστε τις παρακάτω οδηγίες:

Τρέξτε απο τερματικό τις παρακάτω εντολές για να ανοίξετε το Hase,

#### cd ~/hase/hase-iii/bin/ ./Hase

Θα δείτε να ανοίγει το παρακάτω παράθυρο:

| -                                    | Hase III       | + - + ×  |
|--------------------------------------|----------------|----------|
| <u>File View Project Tools H</u> elp |                |          |
| <b>41</b> 449 **                     |                |          |
| Project Inspector                    | Y Project View |          |
| Project                              |                | Time - 0 |
| — 📥 [No Project Loaded]              |                |          |
|                                      |                |          |
|                                      |                |          |
|                                      |                |          |
|                                      |                |          |
|                                      |                |          |
|                                      |                |          |
|                                      |                |          |
|                                      |                |          |
|                                      | 3              |          |
|                                      |                |          |
|                                      |                |          |
|                                      |                |          |
|                                      |                |          |
|                                      |                |          |
|                                      |                |          |
|                                      |                |          |
|                                      |                |          |
|                                      |                |          |
|                                      |                |          |
|                                      |                |          |
|                                      |                |          |
| Output                               |                | *        |
| Mon Apr 07 19:46:01 EEST 20          | )14            |          |
| Checking for C++ compiler            |                |          |
| gr. roandi                           |                |          |
|                                      |                | -        |
| •                                    |                |          |
| Ready                                |                |          |

κατόπιν, πατήστε File -> Load Project απο το μενου του παραθύρου . Στο παράθυρο που θα ανοίξει, πηγαίνετε στο directory **~/hase/hase-iii/models/mips/V1.2/** και επιλέξτε το αρχείο **mips\_v1.2.edl**, μετά πατήστε **open**.

| +                          | Open                              | <b>1</b> 2 + × |
|----------------------------|-----------------------------------|----------------|
| Look <u>I</u> n: 🗖 V       | 1.2                               | - A A B - B    |
| 📑 bitmaps<br>🗋 mips_v1.2.e | dl                                |                |
| File <u>N</u> ame:         |                                   |                |
| Files of <u>T</u> ype:     | *.edl (HASE-III), *.hpx (HASE-IV) | -              |
|                            |                                   | Open Cancel    |

Θα δείτε το pipelined datapath στα δεξιά της οθόνης. Στα αριστερά θα δείτε ένα σύνολο απο ρυθμίσεις σχετικά με την προσομοίωση καθώς και τα περιεχόμενα της μνήμης εντολών, δεδομένων, και του αρχείου καταχωρητών.

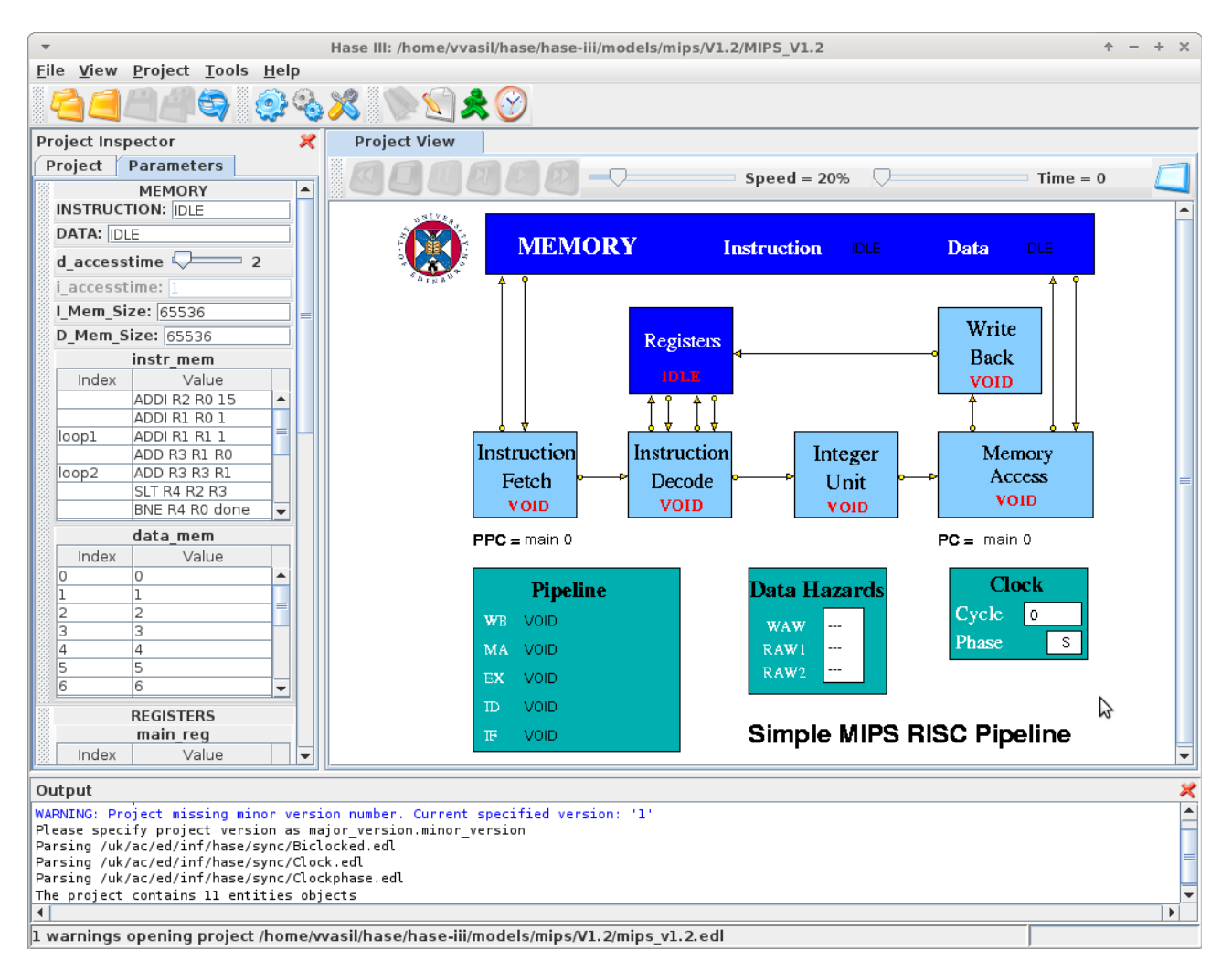

Πατώντας το γαλάζιο γρανάζι στην γραμμή εργαλείων στην πάνω πλευρα του παραθύρου μπορειτε να κάνετε build το μοντέλο.

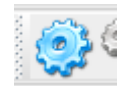

κατόπιν μπορείτε να τρέξετε την προσομοίωση πατώντας το κουμπί με το πράσινο ανθρωπάκι.

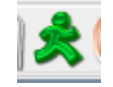

μετά, πατώντας το ρολόι, μπορείτε να φορτώσετε το trace file που δημιουργήθηκε απο την προσομοίωση.

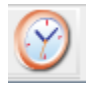

Στο παράθυρο που θα ανοίξει, επιλέξτε το αρχείο **MIPS\_V1.2.sim** απο το directory **~/hase/haseiii/models/mips/V1.2/results/** και πατήστε open.

| <b>.</b>               | Op     | en | + + ×       |
|------------------------|--------|----|-------------|
| Look <u>I</u> n: 📑 r   | esults | •  | · A A A & = |
| MIPS_V1.2.             | sim    |    |             |
|                        |        |    |             |
|                        |        |    |             |
|                        |        |    |             |
|                        |        |    |             |
| File <u>N</u> ame:     |        |    |             |
| Files of <u>T</u> ype: | *.sim  |    | -           |
|                        |        |    | Open Cancel |

Θα δείτε στην πάνω πλευρά του παραθύρου, πάνω απο το datapath, να εμφανίζεται μια νέα γραμμή εργαλείων για την αναπαραγωγή του trace file που μόλις φορτώσατε.

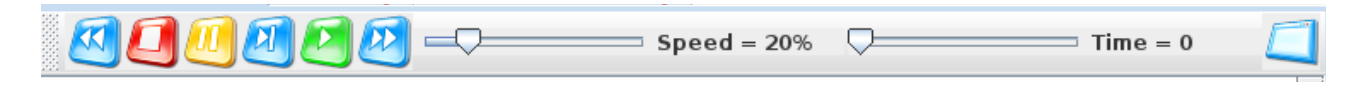

Χαμηλώστε την ταχυτητα και εξοικειωθείτε με την αναπαραγωγή του trace.

## Αλλαγή προγράμματος:

Για να αλλάξετε τον πρόγραμμα που θα εκτελεστεί στην προσομοίωση σας πρεπει να αλλάξετε τα περιεχόμενα της μνήμης εντολών που βρίσκονται στο αρχείο: **MEMORY.instr\_mem.mem** στο directory **~/hase/hase-iii/models/mips/V1.2**/

κάθε φορά που αλλάζετε τα περιεχόμενα του αρχείου πρεπει να φορτώσετε πάλι το μοντέλο, να το κάνετε build και να ξανατρέξετε την προσομοίωση.

Ελέγξτε για την σωστή τροποποίηση του αρχείου κοιτώντας τα περιεχόμενα της μνήμης εντολών στα αριστερά.

| _ |       | instr_mem     | _  |
|---|-------|---------------|----|
|   | Index | Value         |    |
|   |       | ADDI R1 R1 15 |    |
|   |       | ADDI R1 R0 1  |    |
|   |       | BREAK         | ٦Н |
|   |       | NOP           |    |
| Г |       |               |    |
|   |       |               |    |

Να είστε ιδιαίτερα προσεκτικοί με το συντακτικό, τυχόν λάθη θα φανούν όταν πάτε να αναπαράγετε το trace στην κάτω πλευρά του παραθύρου.

Σημειώστε οτι το αρχείο πρεπει πάντα να τελειώνει με **BREAK** που σημαίνει το τέλος της εκτέλεσης.

Επίσης προσέξτε οτι οι καταχωρητές εκφράζονται μόνο με τον αριθμό τους και με κεφαλαίο R και οτι τα opcodes είναι με κεφαλαία και δεν παρεμβάλονται κόμματα μεταξύ των ορισμάτων των εντολών.

| 22 I - ' | HGGA     |         | value | ,<br> |     |        |        |           |
|----------|----------|---------|-------|-------|-----|--------|--------|-----------|
| Outpu    | Jt       |         |       |       |     |        |        |           |
| Jsing    | exist:   | ing par | amete | rs †1 | le: | mips   | v1.2.p | arams     |
| Execut   | ing /    | nome/vv | asil/ | hase/ | has | e-iii/ | models | /mips/Vl. |
| ERROR:   | MIPS     | V1.2 f  | inish | ed wi | .th | errors |        |           |
|          | Mon /    | Apr 07  | 20:34 | :11 E | EST | 2014   |        |           |
| VARNIN   | VG: Uni  | (nown e | vent  | type  | in  | trace: | 0      |           |
| VARNIN   | VG: Uni  | (nown e | vent  | type  | in  | trace: | 0      |           |
|          | iG - Uni | nown e  | vent  | type  | in  | trace  |        |           |

# Οδηγίες για Windows:

Η εγκατάσταση του Hase στα windows ειναι πάρα πολύ απλή αλλά να θυμάστε το path όπου κάνετε την εγκατάσταση του γιατί θα πρέπει να το ανοίξετε από εκεί. Το εκτελέσιμο αρχείο βρίσκεται στο path [..path εγκατάστασης..]\bin με όνομα HASEIII\_GUI.

Αν δοκιμάσετε να τρέξετε το Hase είναι πολύ πιθανό να παρατηρήσετε το παρακάτω Error :

```
Checking for C++ compiler ...
ERROR: Microsoft(R) C/C++ Optimizing Compiler not found.
Please check compatible C++ compiler is installed and configured before using HASE.
```

Τα παρακάτω βήματα θα σας βοηθήσουν να τρέξετε σωστά το Hase. Αφού τελειώσετε και λειτουργεί σωστά ακολουθείστε τις οδηγίες για την εκτέλεση του στην πρώτη σελίδα.

**10 Βήμα** : Πρέπει να ανοίξουμε το παράθυρο των μεταβλητών συστήματος (System Variables) για να δούμε αν υπάρχει εγκατεστημένο κάποιο Visual Studio 2012 ή νεότερο.

Πατάμε Windows key + R απο το πληκτρολόγιο και ανοίγουμε το **sysdm.cpl** όπως στην παρακάτω εικόνα.

|               | Type the name of a program, for<br>resource, and Windows will ope | older, documen<br>en it for you. | t, or Internet |
|---------------|-------------------------------------------------------------------|----------------------------------|----------------|
| <u>O</u> pen: | sysdm.cpl                                                         |                                  | •              |
|               | ОК                                                                | Cancel                           | <u>B</u> rowse |

Στο παράθυρο που άνοιξε με τίτλο System Properties πηγαίνουμε στην καρτέλα <u>Advanced</u> και κλικάρουμε στο <u>Enviroment Variables</u> κάτω δεξιά. Στο επομενο παράθυρο ψάξτε στο <u>System</u> <u>variables</u> για μεταβλητή με όνομα VSxxxCOMNTOOLS όπου xxx θα είναι οποιοσδήποτε αριθμός ανάλογα με ποιο Visual Studio είναι εγκατεστημένο. Εάν δεν υπάρχει συνεχίστε με το επόμενο βήμα για την εγκατάσταση του Visual Studio 2013.

**Προσοχή!!** Εάν υπάρχει μεταβλητή VS110COMNTOOLS διαγράψτε την και συνεχίστε.

Εαν υπάρχει κάποια, πατάμε διπλό κλικ στην μεταβλητή και αντιγράφουμε το πεδίο του Variable Value. Μετά πατάμε <u>New...</u> για να φτιάξουμε μια νέα μεταβλητή και βάζουμε για Variable Name : VS110COMNTOOLS και για Variable Value οτι αντιγράψαμε προηγουμένως. Πατάμε OK για να φτιάξουμε την μεταβλητή, OK στο παραθυρο των Enviroment Variables και ξανατρεχουμε το Hase. Εαν υπάρχει ακόμα το πρόβλημα δοκιμάστε να κάνετε ένα restart αλλιώς συνεχίστε με την εγκατάσταση του Visual Studio 2013.

| Variable name:                                                       | VS120COMNTOOLS                                                                               |
|----------------------------------------------------------------------|----------------------------------------------------------------------------------------------|
| Variable value:                                                      | C:\Program Files (x86)\Microsoft Visual Stud                                                 |
|                                                                      | OK Capcel                                                                                    |
| stem variables                                                       |                                                                                              |
| stem variables<br>/ariable                                           | Value                                                                                        |
| stem variables<br>/ariable<br>/BOX_MSI_INST                          | Value<br>C:\Program Files\Orade\VirtualBox\                                                  |
| stem variables<br>/ariable<br>/BOX_MSI_INST<br>/S120COMNTO           | Value C:\Program Files\Oracle\VirtualBox\ C:\Program Files (x86) \Vicrosoft Visual           |
| stem variables<br>/ariable<br>/BOX_MSI_INST<br>/S120COMNTO<br>vindir | Value C:\Program Files\Oracle\VirtualBox\ C:\Program Files (x86)\Microsoft Visual C:\Windows |

20 Βήμα : Εγκατάσταση visual studio 2013

Πηγαίνετε στο παρακάτω σύνδεσμο για να κατεβάσετε το visual studio 2013: https://www.visualstudio.com/en-us/news/releasenotes/vs2013-community-vs

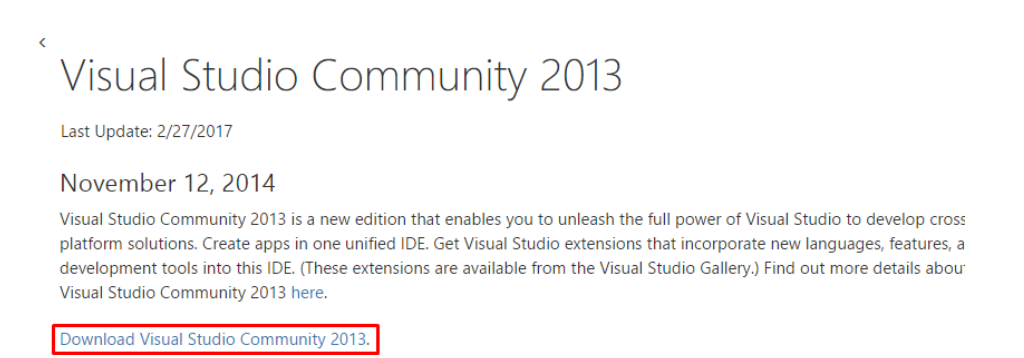

Ανοίξτε το αρχείο που κατεβάσατε και ολοκληρώστε την εγκατάσταση του visual studio. Προσέξτε πάλι και εδώ το path (εικόνα στα αριστερά) που γίνεται η εγκατάσταση του visual studio γιατί ίσως σας χρειαστεί.

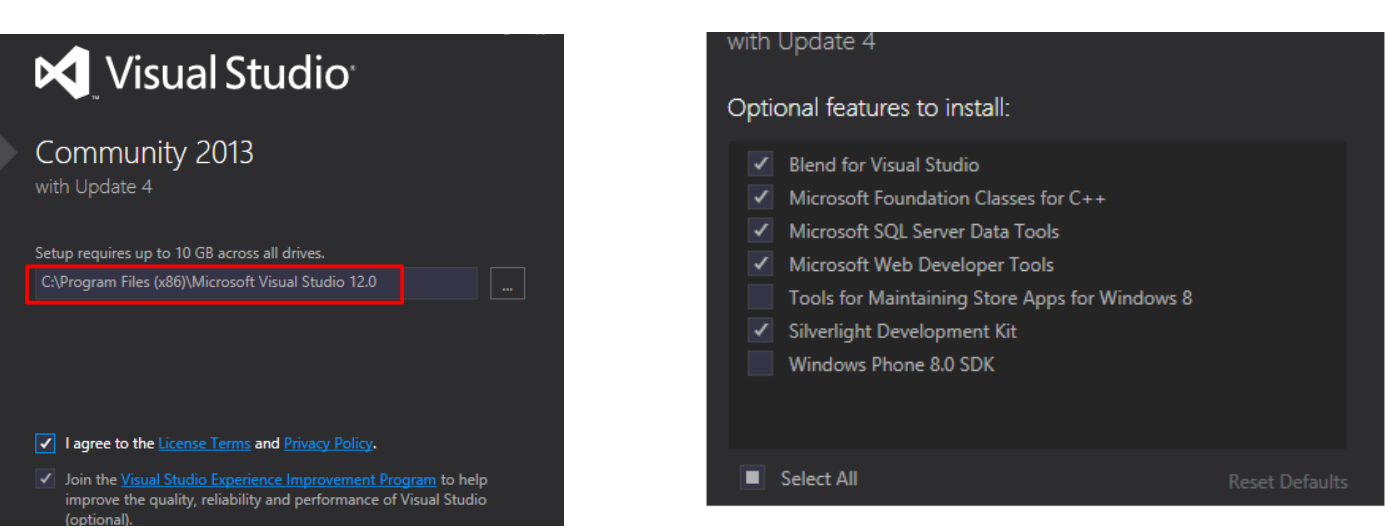

Αφού ολοκληρωθεί η εγκατάσταση του visual studio πηγαίνεται στο Βήμα 1 όπου αυτή την φορά θα πρέπει να υπάρχει μια μεταβλητή συστήματος με Variable Name : VS120COMNTOOLS. Αν υπάρχει μεταβλητή με όνομα VS110COMNTOOLS διαγράψτε την και συνεχίστε, εσείς θα πρέπει να φτιάξετε μία καινούρια με όνομα VS110COMNTOOLS όπως σας εξηγεί το Βημα 1.

Εάν πάλι δεν συναντήσετε κάποια μεταβλητή συστήματος πηγαίνετε στο path που εγκαταστάθηκε το visual studio, μετά ανοίξτε το φάκελο \Common7\Tools, αντιγράψτε το συνολικό path πχ "C:\Program Files (x86)\Microsoft Visual Studio 12.0\Common7\Tools" και δημιουργήστε μια νέα μεταβλητή συστήματος με Variable Name : VS110COMNTOOLS και Variable Value : [..δικο σας path..]\Common7\Tools